# <u>ИНСТРУКЦИЯ ДЛЯ ПРЕДСТАВИТЕЛЕЙ</u>

Мы рады, что вы решили воспользоваться мобильным сервисом.

Ведь это дополнительная возможность:

- показывать мобильный каталог своим постоянным и потенциальным Клиентам;

- добавлять новых Клиентов и принимать запросы, где бы Вы ни были, в любом месте в любое время;

- использовать преимущества мобильного каталога онлайн и оффлайн!

Но, прежде чем Вы начнете использовать это приложение, пожалуйста, ознакомьтесь с подробной инструкцией.

#### Шаг I: установка приложения.

Обратите внимание: данное приложение будет доступно устройствам с операционной системой Android или IOS!

Для того чтобы скачать это приложение:

1. кликните одну из ссылок (в зависимости от используемого мобильного устройства).

- ✓ Если у вас мобильное устройство на платформе IOS ( iPhone, iPad), то пройдите по ссылке <u>https://itunes.apple.com/ru/app/avon-brochure/id690371456?mt=8</u>
- ✓ Если у вас мобильное устройств на платформе Android (Samsung Galaxy, HTC One, Philips Xenium, Sony Xperia, LG Optimus), то пройдите по ссылке <u>https://play.google.com/store/apps/details?id=air.com.avon.mobile.AvonMobile</u>

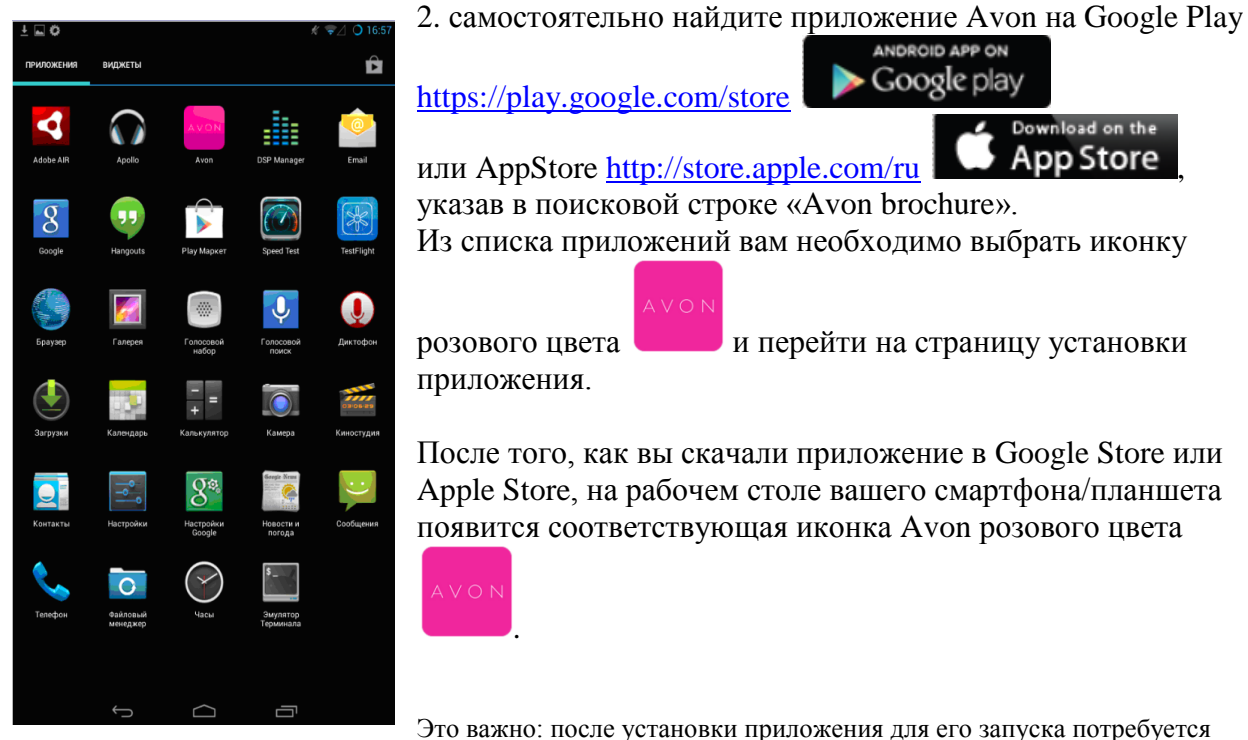

установить еще одно бесплатное приложение Adobe Air.

# <u>Шаг II: авторизация</u>

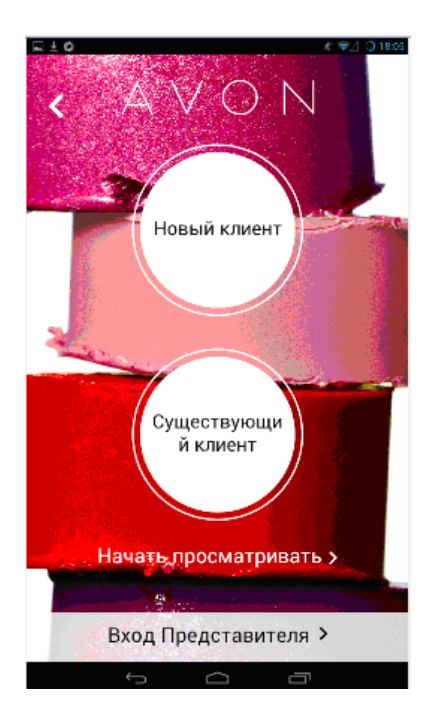

### Нажмите «Вход Представителя» внизу страницы

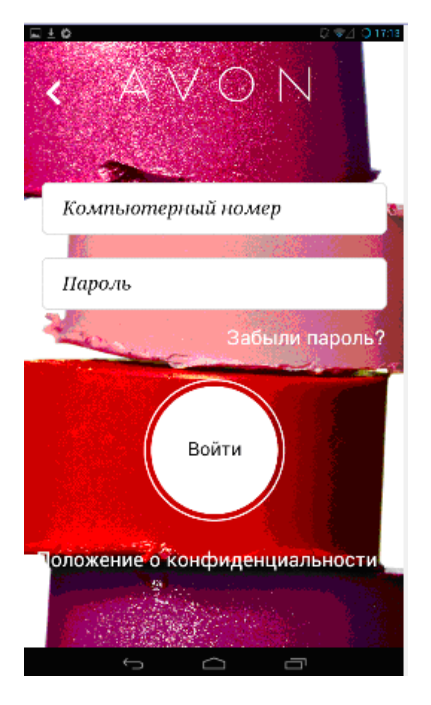

Укажите свой компьютерный номер и пароль, которые вы используете при авторизации на сайте Представителя на <u>www.avon.ru</u>, и нажмите кнопку «Войти».

После того, как вы ввели свой компьютерный номер и пароль, вам будет необходимо придумать свой пин-код в целях защиты страницы от посторонних пользователей.

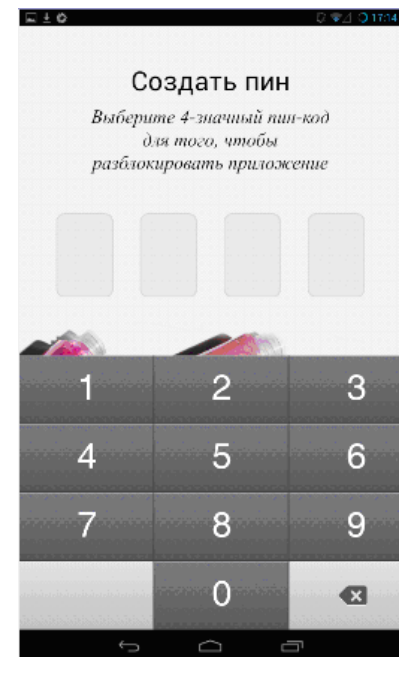

# Введите любую комбинацию из 4х цифр

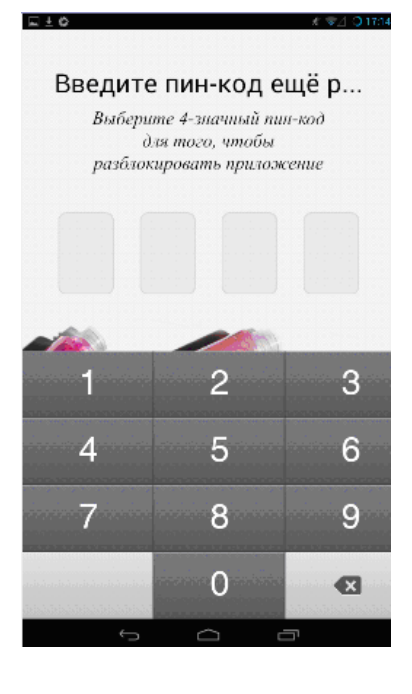

#### Повторите ваш пин-код еще раз

#### Шаг III: приложение и его возможности:

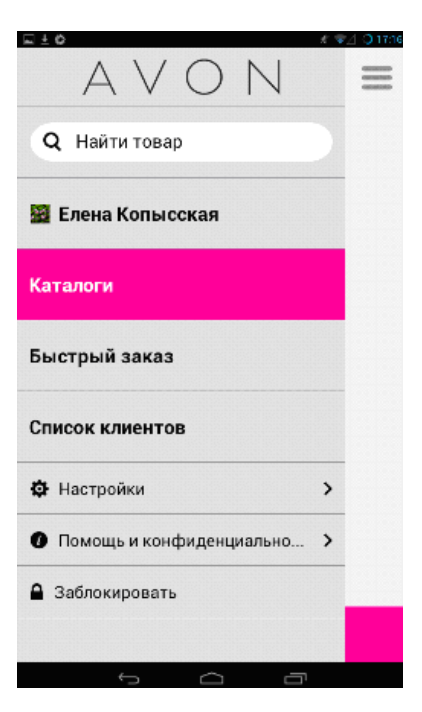

1). Быстрый заказ – это возможность разместить заказ по коду продукта, как для себя, так и для Клиента.

Обратите внимание, что после того, как вы внесете эту информацию через приложение М-Брошюра, необходимо завершить свой заказ на сайте Представителя и отправить его в компанию для дальнейшей обработки.

Если Вы размещаете заказ для себя, то просто укажите код товара, кол-во и нажмите «+Добавить»

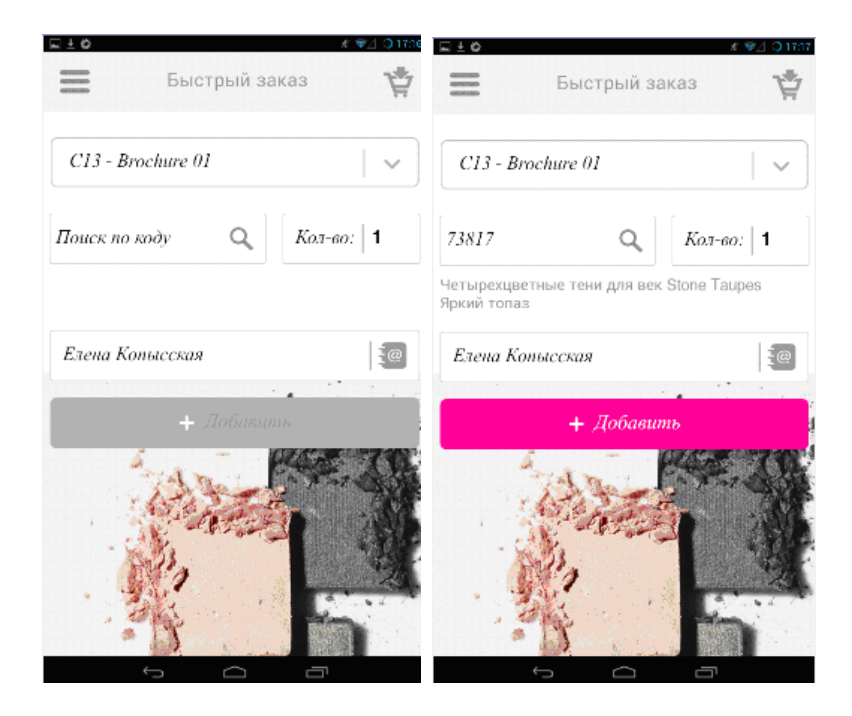

| ⊑±¢                                      | 🤾 👽 🖉 🕄 17:17    |
|------------------------------------------|------------------|
| Быстрый                                  | заказ ष          |
| C13 - Brochure 01                        | ~                |
| 73817 Q                                  | Кол-во:   1      |
| Четырехцветные тени для і<br>Яркий топаз | век Stone Taupes |
| Елена Копысская                          | 1                |
|                                          |                  |
| <ul> <li>А Найти клиен</li> </ul>        | ma               |
| A                                        |                  |
| Алёна Тестер                             |                  |
| Алина Тестер                             |                  |
| Алина Тестер                             |                  |
| Алла Тест                                |                  |
| Алла Тестер                              |                  |
| анна тест                                |                  |
| анна тестер                              |                  |
| 5 0                                      | -                |

Если Вы размещаете заказ для Клиента, нажмите на значок «Адресной книги»

Из представленного списка клиентов необходимо выбрать того Клиента, которого вы сейчас обслуживаете и которому размещаете заказ.

| Быс              | стрый за       | аказ    | 4  |
|------------------|----------------|---------|----|
| C13 - Brochure ( | 01             |         | ~  |
| Поиск по коду    | Q              | Кол-во: | 1  |
| Алёна Тестер     |                |         | 10 |
| +                | Добавы         | шь      | 1  |
| A.               | 4              |         |    |
| 1.25             | Contraction of | 1       |    |
|                  |                | E       | 12 |
| - 3              | 1.1            |         |    |

Укажите код и количество и нажмите «+Добавить».

| =                            | Быстрый за      | аказ         | ¥        |
|------------------------------|-----------------|--------------|----------|
| C13 - Broch                  | ure 01          |              | <b>v</b> |
| 73817                        | Q               | Кол-во:      | 1        |
| Четырехцветны<br>Пркий топаз | не тени для вен | CStone Taupe | es       |
| Елена Копы                   | сская           |              | Į@       |
|                              | + Добави        | ть           |          |
|                              |                 |              |          |

Когда вы добавили эту продукцию, нажмите на значок «Корзинки» в правом верхнем углу.

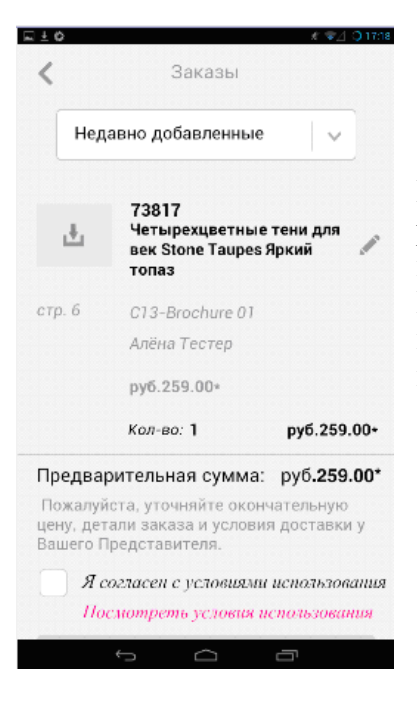

После того, как Вы выбрали Клиента, заказ которого вы размещаете, пожалуйста, ознакомьтесь с информацией, представленной на странице (коды и кол-во). Если вся представленная информация указана корректно, то поставьте галочку, дав свое согласие с условиями использования, и нажмите кнопку «Отправить».

## ШАГ IV: завершение заказа на www.avon.ru

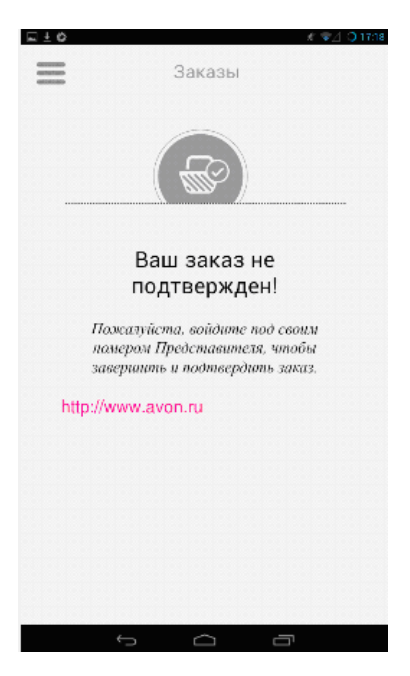

Поздравляем! Вы внесли информацию о заказе вашего Клиента.

Обратите внимание, что далее Вам обязательно необходимо завершить свой заказ на сайте Представителя и отправить его в компанию для дальнейшей обработки.

# ШАГ V: дополнительные опции

1). Дополнительная опция – Добавить клиента.

| AVON =                                                                                                    |                                     |
|----------------------------------------------------------------------------------------------------|-------------------------------------|
| <b>Q</b> Найти товар                                                                                                    |                                     |
| 🖥 Елена Копысская                                                                                                    | Из меню «Списон                     |
| Каталоги                                                                                                    |                                     |
| быстрый заказ                                                                                                    |                                     |
| Список клиентов                                                                                                    |                                     |
| Настройки >                                                                                                    |                                     |
| 🕽 Помощь и конфиденциально 🗲                                                                                                    |                                     |
| Заблокировать                                                                                                    |                                     |
|                                                                                                    |                                     |
|                                                                                                    |                                     |
| Добавить клиента<br>Добавить клиента<br>Данные клиента<br>ПРИМЕЧАНИЕ: новые Клиенты получат<br>письмо-подтверждение от Avon, и затем                                                                                                    |                                     |
| <ul> <li>Добавить клиента</li> <li>Добавить клиента</li> <li>Данные клиента</li> <li>ПРИМЕЧАНИЕ: новые Клиенты получат<br/>письмо-подтверждение от Ауоп, и затем<br/>появятся в Вашим списке Клиентов.</li> <li>*обязалельные данные</li> </ul>                                                                          |                                     |
| <ul> <li>с С С С С С С С С С С С С С С С С С С С</li></ul>                                                                                                    | Внесите всю кон<br>Теперь у вас буд |
| 20 Добавить клиента ✓<br>Добавить клиента ✓<br>Данные клиента<br>ПРИМЕЧАНИЕ: новые Клиенты получат<br>появятся в Вашим списке Клиентов.<br>*обязательные данные<br>Выбрать ✓<br>Имя*                                                                                                    | внесите всю кон<br>Теперь у вас буд |
| <ul> <li>Добавить клиента</li> <li>Добавить клиента</li> <li>Данные клиента</li> <li>Данные клиента</li> <li>ПРИМЕЧАНИЕ: новые Клиенты получат<br/>письмо-подтверждение от Ауоп, и затем<br/>появятся в Вашим списке Клиентов.</li> <li>*обязательные данные</li> <li>Выбрать</li> <li>Имя*</li> <li>Фамилия*</li> </ul> | Внесите всю кон<br>Теперь у вас буд |
| Добавить клиента ✓<br>Данные клиента ✓<br>Данные клиента<br>ПРИМЕЧАНИЕ: новые Клиенты получат<br>появятся в Вашим списке Клиентов.<br>*обязательные данные<br>Выбрать ✓<br>Имя*<br>Фамилия*<br>Адрес*                                                                                                    | Внесите всю кон<br>Теперь у вас буд |
| Добавить клиента ✓<br>Данные клиента ✓<br>Данные клиента<br>ПРИМЕЧАНИЕ: новые Клиенты получат<br>появятся в Вашим списке Клиентов.<br>*обязательные данные<br>Выбрать ✓<br>Имя*<br>Фамилия*<br>Адрес*<br>Адрес                                                                                                    | Внесите всю кон<br>Теперь у вас буд |

Из меню «Список клиентов» - «Добавить Клиента»

Внесите всю контактную информацию и сохраните данные. Геперь у вас будет своя картотека Клиентов.

### 2). Дополнительная опция - Изменить пин-код

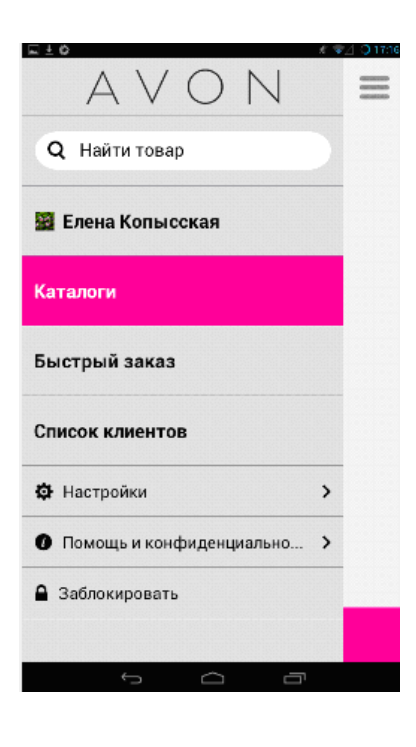

国主命 O 17:22 = Настройки Ż Елена > Копысская Четырёхзначный пин-код Чтобы изменить ваш пин-код, введите новый 4-значный номер . . . . > Выйти/обновить страницу Я хочу переустановить приложение и удалить всю информацию о моем Представителе со своего устройства. Возвратить приложение в исходи.

Из главного меню «Настройки» - «Изменить пин-код»

3). Дополнительная опция – Заблокировать приложение.

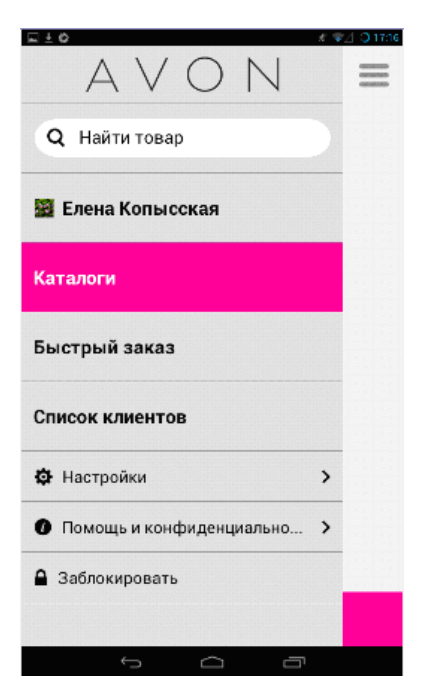

Из главного меню – «Заблокировать». Вы можете воспользоваться этой опцией, если планируете в течение некоторого времени не использовать данное приложение.